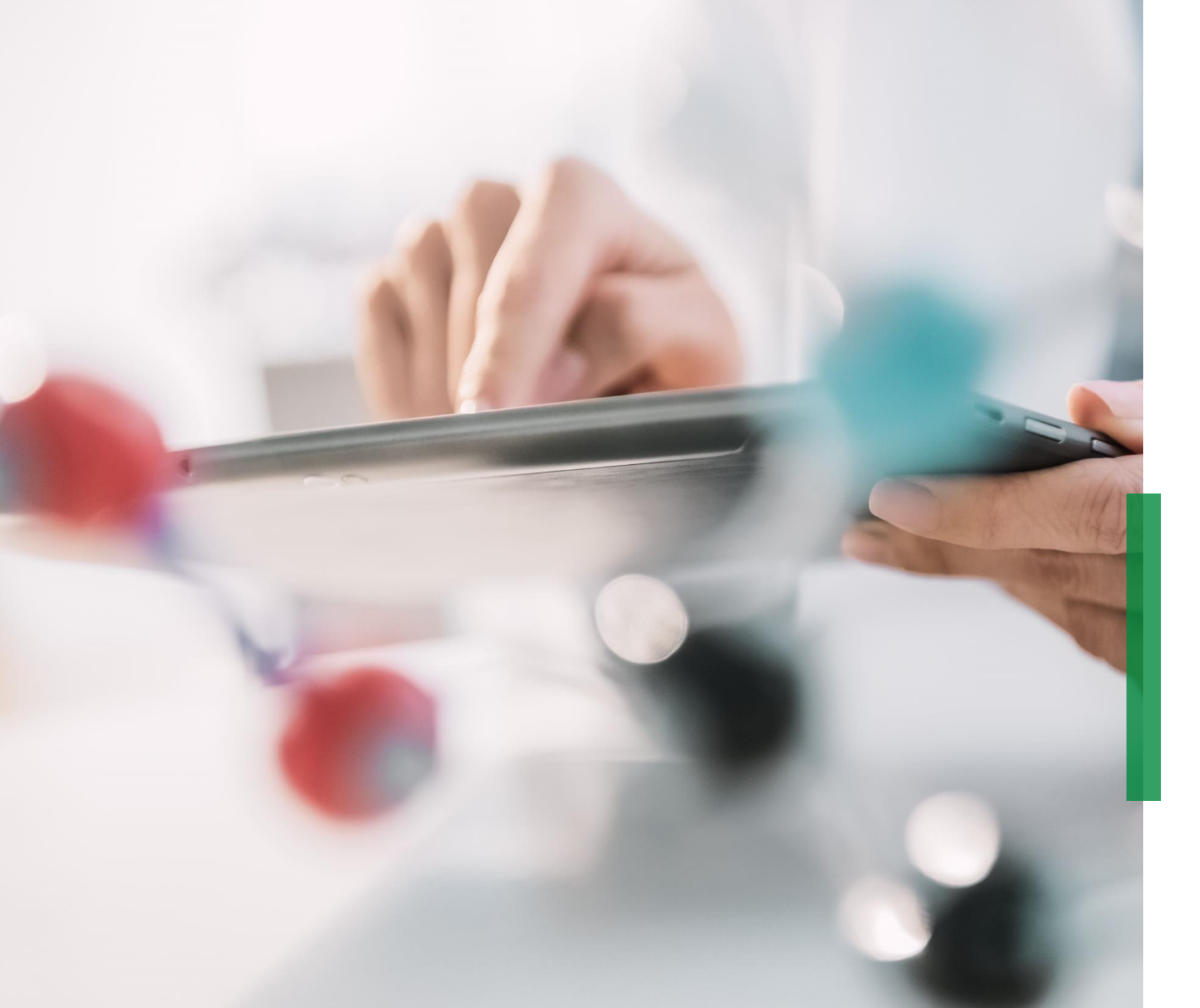

#### SCHAEFFLER

### Coupa 供应商快速指南| 管理目录

We pioneer motion

# Coupa供应商门户网站(CSP) 管理Coupa供应商门户网站上的目录

1 如果Schaeffer已经在Coupa中创建了一个目录,舍弗勒 内部用户可以通过使用该目录进行采购申请,通过单 击"目录"选项,目录将变为可见。

此时,您还可以更新或管理现有的目录项。

|      |            |                    |              |   |          |      |      | 3   | 先择客户 | Schaeffler Grou | ıp |            |       |
|------|------------|--------------------|--------------|---|----------|------|------|-----|------|-----------------|----|------------|-------|
|      |            |                    |              |   |          |      |      |     |      |                 |    | đ          | 记置打卡试 |
|      | 끞          |                    |              |   |          |      |      |     |      |                 |    |            |       |
|      | 214        |                    |              |   |          |      |      |     |      |                 |    |            |       |
| Ê    | 」建 見       | 注到 →               |              |   |          |      | *    | 看所有 | ~    | 高级 搜索           |    | <i>.</i> , |       |
| 目录   | 名称         |                    |              |   | 创建日期 🗸   | 提交日期 | 起始日期 | 到期日 | 状态   | 未答复的评论          | 错误 | 操作         |       |
| 369  | 361 Golive | esuppliertestsuppo | rt Catalog 2 | 3 | 22/01/26 | 无    | 无    | 无   | 草稿   | 否               |    | 10         |       |
| 3693 | 361 Golive | suppliertestsuppo  | rt Catalog 2 | 2 | 22/01/26 | 无    | 无    | 无   | 草稿   | 否               |    | 10         |       |
| 3693 | 361 Golive | suppliertestsuppo  | rt Catalog 2 | 1 | 22/01/26 | 无    | 无    | 无   | 草稿   | 否               |    | 10         |       |
| 3693 | 361 Golive | suppliertestsuppo  | rt Catalog 2 | 0 | 22/01/26 | 无    | 无    | 无   | 草稿   | 否               |    | 10         |       |
| 3693 | 361 Golive | suppliertestsuppo  | rt Catalog 1 | 9 | 22/01/26 | 无    | 无    | 无   | 草稿   | 否               |    | 10         |       |
|      |            |                    |              |   |          |      |      |     |      |                 |    |            |       |
|      |            |                    |              |   |          |      |      |     |      |                 |    |            |       |
|      |            |                    |              |   |          |      |      |     |      |                 |    |            |       |
|      |            |                    |              |   |          |      |      |     |      |                 |    |            |       |

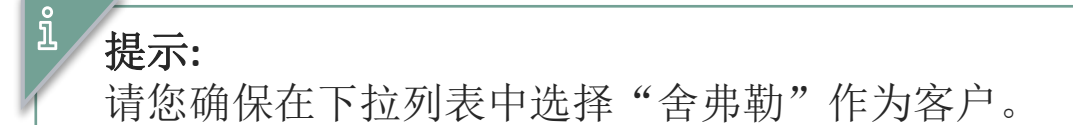

### Coupa供应商门户网站(CSP) 在CSP中创建或编辑一个目录

#### **SCHAEFFLER**

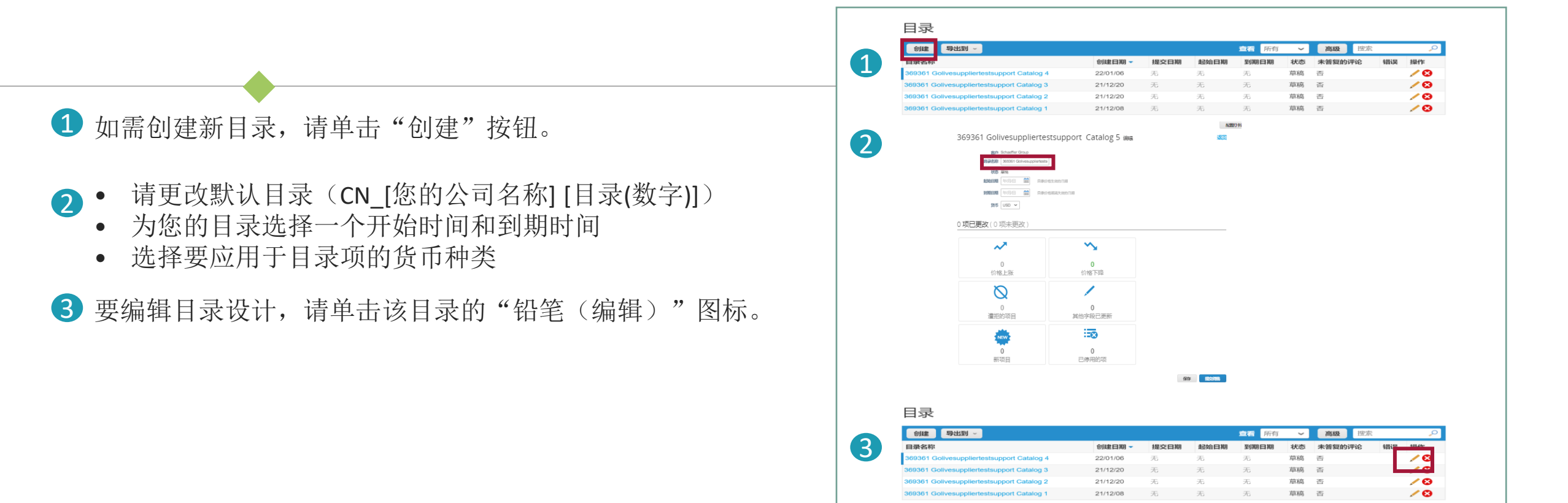

在编辑目录页面上,至少填写必填字段(\*)。

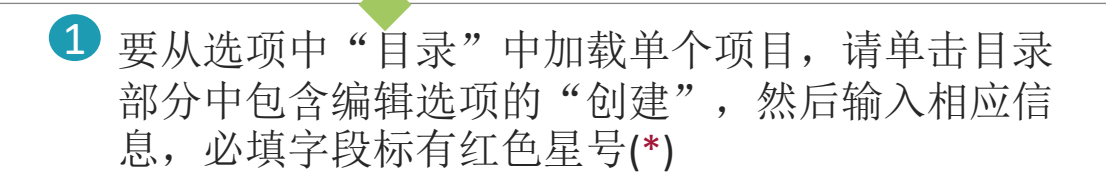

2 您可以从下拉列表中选择计量单位(每个、盒子、 套装等),也可以通过单击"选择文件"来添加产 品图片。

| 创建    | 从文件加载                   | 导出到 ~     |       |            | 查看所有 🗸  | 高级搜  | 34 |
|-------|-------------------------|-----------|-------|------------|---------|------|----|
| 名称    | 零件号                     | 状态变化      | 价格    | 价格变动 货币    | 已更改其他字段 | 拒绝原因 | 操  |
| 没有行.  |                         |           |       |            |         |      |    |
|       |                         |           |       |            |         |      |    |
|       |                         |           |       |            |         |      |    |
| 目录项   | 同日 创建                   |           |       |            |         |      |    |
|       | 項目类型项                   |           | ~     |            |         |      |    |
|       | <ul> <li>名称</li> </ul>  |           |       | O.]        |         |      |    |
|       | •说明                     |           |       | 建辉文件 中语将文件 | -       |      |    |
|       |                         |           | li.   |            |         |      |    |
|       | 十量单位 Activi             | ty unit 🧹 |       |            |         |      |    |
|       | 可采购 ☑<br>制造商名称          |           |       |            |         |      |    |
| 85    | 造商部件编号                  |           |       |            |         |      |    |
| Schae | fler Material           |           |       |            |         |      |    |
|       |                         |           |       |            |         |      |    |
|       | Materialtext            |           |       |            |         |      |    |
|       |                         |           | le le |            |         |      |    |
|       |                         |           |       |            |         |      |    |
| 供应商   | 项目属性                    |           |       |            |         |      |    |
|       | *零件号                    |           |       |            |         |      |    |
|       | 辅助部件号                   |           |       |            |         |      |    |
|       | <b>市</b> 122時<br>あ.4510 |           |       |            |         |      |    |
|       | PHE SAC PHE             |           |       |            |         |      |    |

**提示:** 只要目录属于"草稿"状态且尚未提交审批,可以保存后编辑或者删除各项元素。如果您要在审批后对目录进行更改,则 需要再次提交以以供审批。

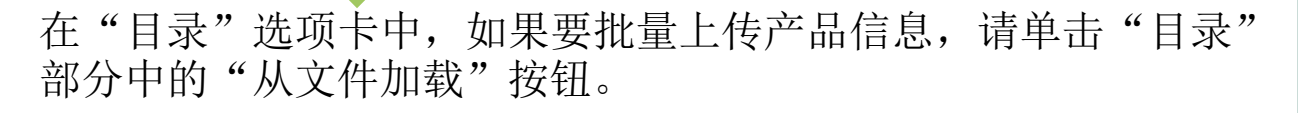

- 1) 要获取空白 CSV 文件以创建新目录,请单击"下载"下拉列表并选择适当的格式。
- 2 2) 有关 CSV 文件的详细说明,请单击链接"<u>如何完成</u>" ≫
  - 3) 要添加或更改现有目录中的项目,请单击"导出到"。完成更改 后,单击"加载更新文件"按钮,单击"选择文件",选择修改后的 CSV 文件,然后单击"开始上传"按钮。

| 创建                                                   | 从文件加载                                                    | 导出到 ~                          |                              |             |        | 香着 所有 🗸 | <b>高级</b> 搜索 |     |  |  |  |  |
|------------------------------------------------------|----------------------------------------------------------|--------------------------------|------------------------------|-------------|--------|---------|--------------|-----|--|--|--|--|
| 名称                                                   | 零件号                                                      | 状态变化                           | 价格                           | 价格变动        | 货币     | 已更改其他字段 | 拒绝原因         | 擾   |  |  |  |  |
| 没有行                                                  |                                                          |                                |                              |             | 24.14  |         | 12.000       |     |  |  |  |  |
| 毎贝 15                                                | 45   90                                                  |                                |                              |             |        |         |              |     |  |  |  |  |
| 3603                                                 | 261 Coliv                                                | vesuppli                       | ertestsupp                   | ort Cata    |        | 1的批号加裁T | 而日再新         |     |  |  |  |  |
| 202201 GOILVESUPPIIELLESTSUPPOIL CALAIOS 21的批里加致坝日安和 |                                                          |                                |                              |             |        |         |              |     |  |  |  |  |
| 按照这些步骤上传 项目                                          |                                                          |                                |                              |             |        |         |              |     |  |  |  |  |
| 1. 下载<br>下载                                          | CSV 模板或者导<br>2 ~ 或 导出到                                   | 出当前列表(基于<br>~                  | "语言和区域"设置中的                  | I"CSV 文件字段分 | }隔符"。) |         |              |     |  |  |  |  |
| 2.填写<br>•带<br>•上                                     | 或更新 CSV 文件<br>"*" 标记的字段为/<br>传的每一行都将创<br>=="开始 b/#"   5/ | 。 单击此处获取》<br>必填字段。<br>建一个新的项目。 | 対模板中必填和选填字!<br>☆☆☆ 6 行共見一法見  | 段的描述。       |        |         |              |     |  |  |  |  |
| 3. 加载<br>选                                           | 更新 <b>文件</b><br>译文件 未选择文化                                | 4                              | , אנואינאיינענייענייס עוונער |             |        |         |              |     |  |  |  |  |
| 备注                                                   | : 如果您要加载帮                                                | 帮非英文字符的 cs                     | v 文件,请参考以下内                  | 容帮助说明。      |        |         | TH           | ⊢#= |  |  |  |  |

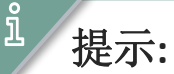

- 不要更改.csv 文件中列标题的名称。
- 每个目录都必须经过舍弗勒的批准才能包含在 Coupa 搜索结果中。

上传完成后, Coupa 将检查您的文件并显示"验证数据"屏幕。 您可以在此处查看所做的所有更改并完成上传(所有更改均以 橙色突出显示)。

- 如果要更正.csv 文件中的数据,请单击"取消",然后再次 上传修改后的.csv 文件。
- 如果您对更改感到满意,请单击"完成上传"。 您将被告知 上传已成功完成。

| Supplier Part Num*                                            | New                                                                | Row 2<br>New                        |                                                                                                    |
|---------------------------------------------------------------|--------------------------------------------------------------------|-------------------------------------|----------------------------------------------------------------------------------------------------|
|                                                               | 4.05001E+12                                                        | 4.05001E+12                         |                                                                                                    |
| Supplier Aux Part Num                                         | 415971                                                             | 465333                              |                                                                                                    |
| Name*                                                         | CASE CARAMILK EGG 34G BULK<br>CAN                                  | CASE KING SIZE CARAMILK             |                                                                                                    |
| Description*                                                  | CASE CARAMILK EGG 34G BULK<br>CAN                                  | CASE KING SIZE CARAMILK             |                                                                                                    |
| Price*                                                        | 611.88                                                             | 826.43                              |                                                                                                    |
| Currency*                                                     | USD                                                                | USD                                 |                                                                                                    |
| UOM code*                                                     | EA                                                                 | EA                                  |                                                                                                    |
| active*                                                       | Yes                                                                | Yes                                 |                                                                                                    |
| Item Classification Name                                      |                                                                    |                                     |                                                                                                    |
| UNSPSC Code                                                   | Ship & Pack Material (ILMLO1002)                                   | Ship & Pack Material<br>(ILMLO1002) |                                                                                                    |
|                                                               |                                                                    |                                     |                                                                                                    |
| Lead Time                                                     |                                                                    |                                     |                                                                                                    |
| Lead Time<br>Manufacturer                                     |                                                                    |                                     |                                                                                                    |
| Lead Time<br>Manufacturer<br>Contract Number                  |                                                                    |                                     |                                                                                                    |
| Lead Time<br>Manufacturer<br>Contract Number<br>Contract Term |                                                                    | Finish Upload Can                   | cel                                                                                                    |
| Lead Time<br>Manufacturer<br>Contract Term                    |                                                                    | Finish Upload Can                   | cel                                                                                                    |
| Lesd Time<br>Manufacturer<br>Contract Term<br>已更改(3未更改)       | ~                                                                  | Finish Upload Can                   | cel                                                                                                    |
| Lead Time<br>Manufacturer<br>Contract Number<br>Contract Term | ~                                                                  | Finish Upload Car                   | cel                                                                                                    |
| Lead Time<br>Manufacturer<br>Contract Number<br>Contract Term | 0                                                                  | Finish Upload Can                   | cel                                                                                                    |
| Lead Time<br>Manufacturer<br>Contract Term<br>已更改(3未更改)       | ・<br>・<br>・<br>・<br>・<br>・<br>・<br>・<br>・<br>・<br>・<br>・<br>・<br>・ | Finish Upload Can                   | cel<br>で<br>し<br>の<br>遺指的項目                                                                                                    |
| Lead Time<br>Manufacturer<br>Contract Number<br>Contract Term | ۲<br>۵<br>۱۹۳۵<br>۱۹۳۵<br>۱۹۳۵<br>۱۹۳۵                             | Finish Upload Can                   | col<br>②<br>週<br>道<br>前<br>的<br>项<br>目<br>ジ<br>、<br>の<br>・<br>二<br>、<br>、<br>、<br>、<br>、<br>、<br>、<br>、<br>、<br>、<br>、<br>、<br>、 |
| Lead Time<br>Manufacturer<br>Contract Term<br>Contract Term   | 0<br>6)倍下和                                                         | Finish Upload Can                   | cel                                                                                                    |
| Laad Time<br>Manufacturer<br>Contract Number<br>Contract Term | 0<br>价格下P                                                          | Finish Upload Can                   | cel<br>②<br>遭拒的项目<br><b>正</b> 意<br>0                                                                                             |

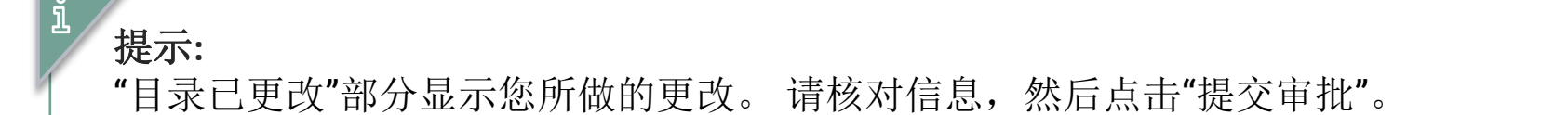

# Coupa供应商门户网站(CSP) Coupa供应商门户中的目录状态概览

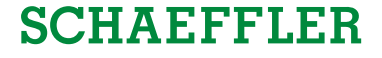

| 目录状态    | 描述                                |
|---------|-----------------------------------|
| 草稿      | 目录已经创建,但必须添加更多信息才能发送给舍弗勒。         |
| 错误      | 您的目录中的某些内容不正确,请联系舍弗勒。             |
| 待定/等待批准 | 舍弗勒已收到该目录,但尚未发布。                  |
| 客户接受    | 该目录已被舍弗勒接受,其中的所有物品现在都可以在Coupa中购买。 |
| 拒绝      | 目录已被拒绝,请联系舍弗勒。                    |
|         |                                   |

目录的任何更新都将提交给舍弗勒团队,以审查/批准更改/添加内容。一旦舍弗勒获得批准,Coupa供应商门户中的状态将更新为"客户接受"。